**AREANDINA** Fundación Universitaria del Área Andina

## Postulación a Grado

## ¿CÓMO PUEDO HACER LA POSTULACIÓN A GRADO?

Para iniciar el proceso de postulación debes constatar que te encuentras en estado **"EGRESADO",** en el plan de estudio al cual te quieres postular.

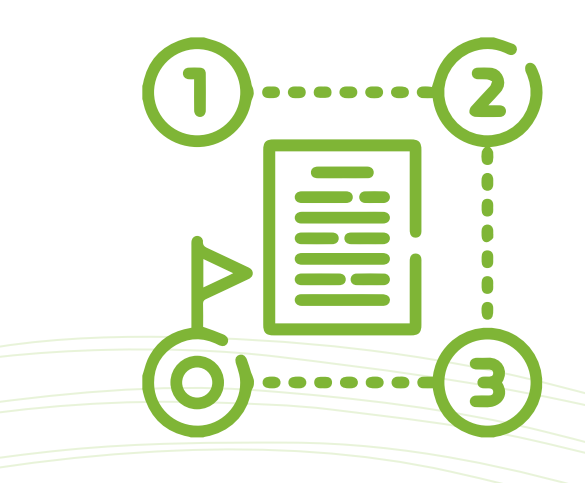

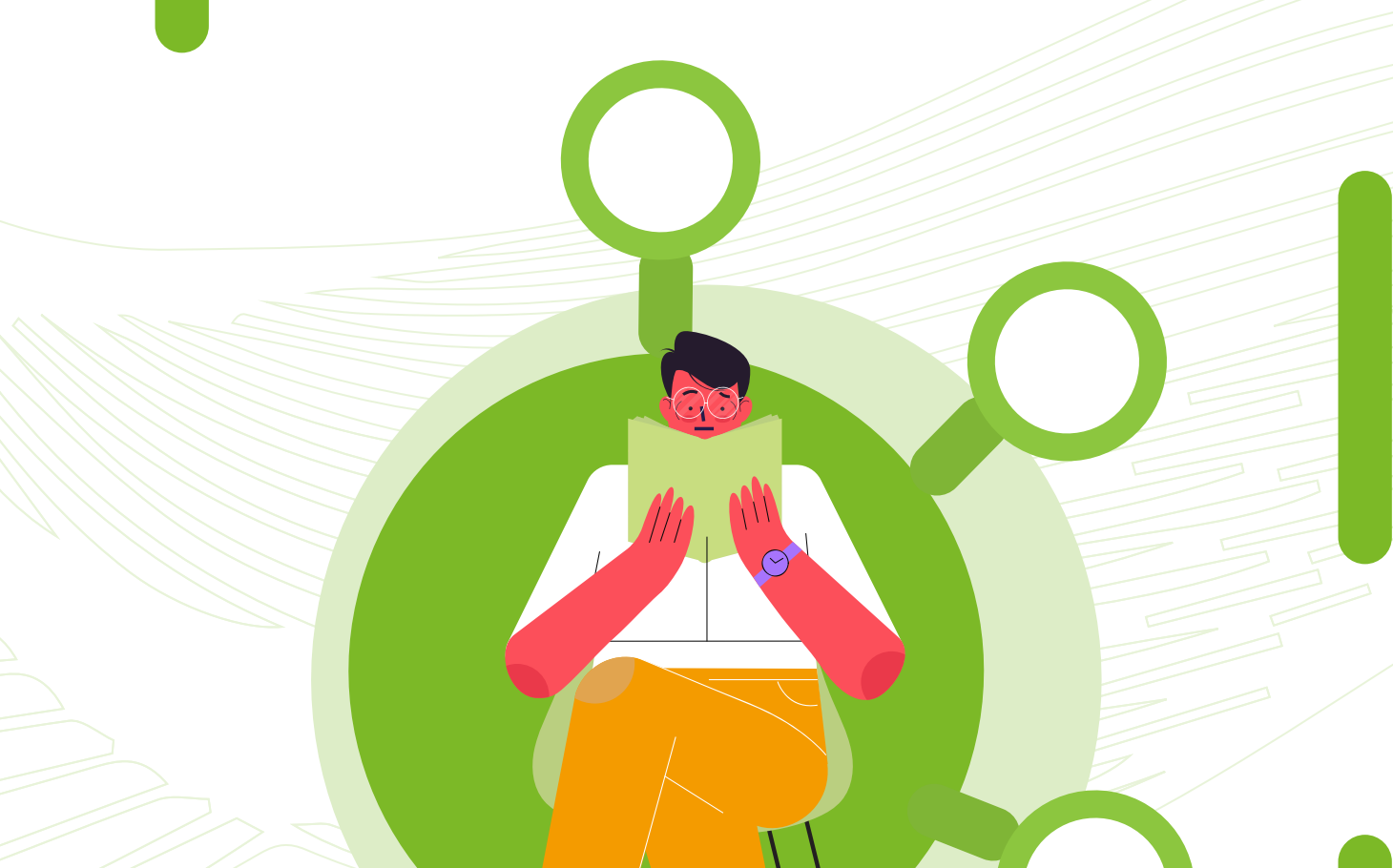

A través del portal estudiantil Banner debes actualizar los datos, realizar la postulación a grados, cargar los documentos y hacer seguimiento al cumplimiento de los paz y salvos.

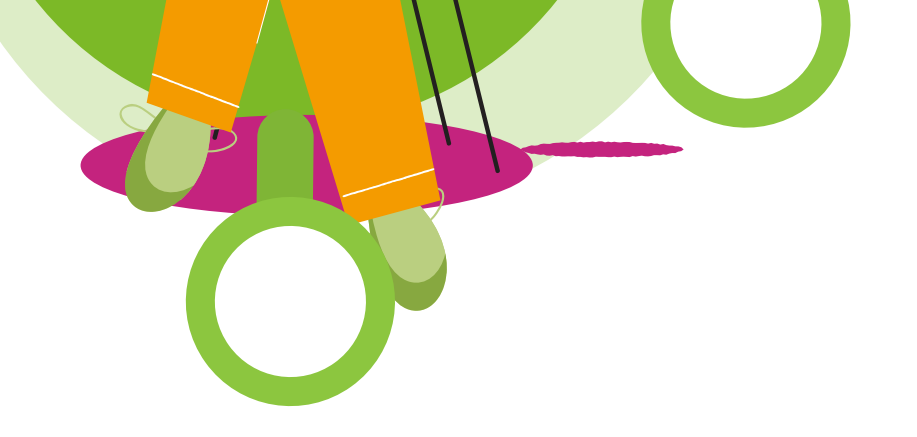

Una vez que tengas marcados todos los requisitos de grado podrás generar la orden de pago en las fechas establecidas en el calendario académico. No olvides seleccionar el tipo de homenaje en el que quieres participar, el cual puede ser presencial o virtual. Ten en cuenta que después de postularte y seleccionar el tipo de homenaje, no hay lugar a solicitudes de cambio de homenaje.

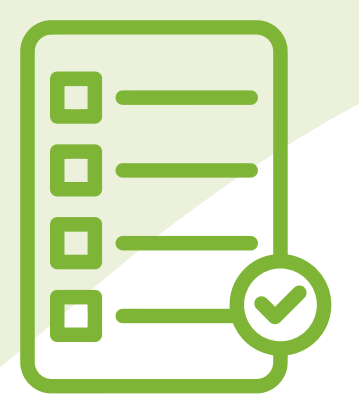

## ¿CUÁLES SON LOS REQUISITOS PARA MI PROCESO DE GRADO?

Finalizar el plan académico **al 100%** (CAPP) y encontrarte en estado "Egresado".

**Cumplir y aprobar** el requisito de grado de bilingüismo de acuerdo con las políticas del PIBA.

# Clic aquí

**Cargar el resultado y/o certificado** de asistencia de las pruebas T&T o Saber Pro en el portal estudiantil según corresponda (Solo para pregrado).

Contar con la **copia del documento** de identidad y cargarlo a través del portal estudiantil.

Haber cumplido con la opción de grado.

**Estar a Paz y Salvo** por todo concepto con la institución para poder marcar el requisito de **Paz y Salvo** Financiero.

HTTPS://WWW.AREANDINA.EDU.CO/SERVICIOS-ALGRADUADO/INSCRIPCION-A-GRADOS

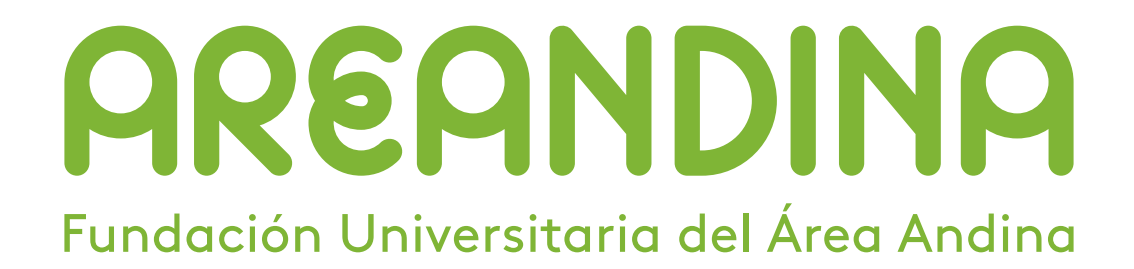

### ¿QUÉ DEBO TENER EN CUENTA DURANTE TODO MI PROCESO DE GRADO?

Para quedar incluido en la lista de inscritos **debes:** 

**Realizar** el proceso de postulación a grados.

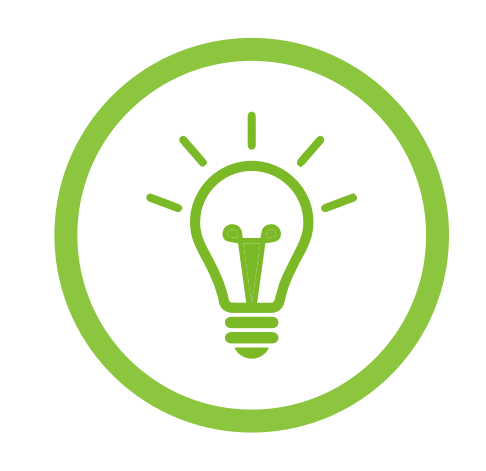

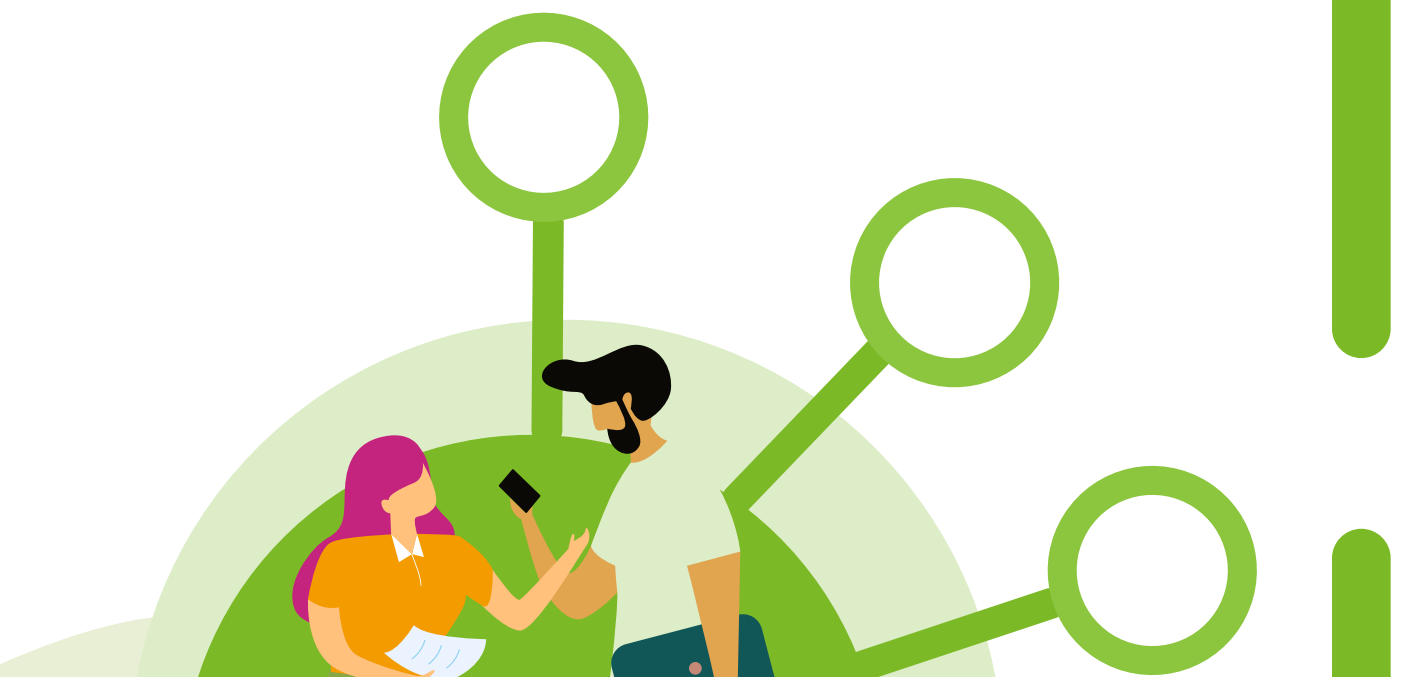

**Contar** con todos los requisitos marcados.

**Pagar** los derechos de grado en las fechas establecidas por la institución.

Si te postulaste a una ceremonia anterior pero no culminaste el proceso, debes realizar nuevamente el proceso de postulación.

El proceso de verificación de requisitos toma varios días entre la postulación y la expedición del recibo de pago, consulta **las fechas en el calendario** académico.

Después de pagar los derechos de grado, debes estar **atento** al correo electrónico institucional y correo electrónico personal donde informaremos los detalles de la ceremonia de grado.

> Debes validar tu estado de cuenta para asegurar que el pago de derechos de grado se encuentra **legalizado** a través del portal estudiantil Banner.

Si no evidencias el pago, favor adjuntar el soporte a través de los canales de atención dispuestos por la institución.

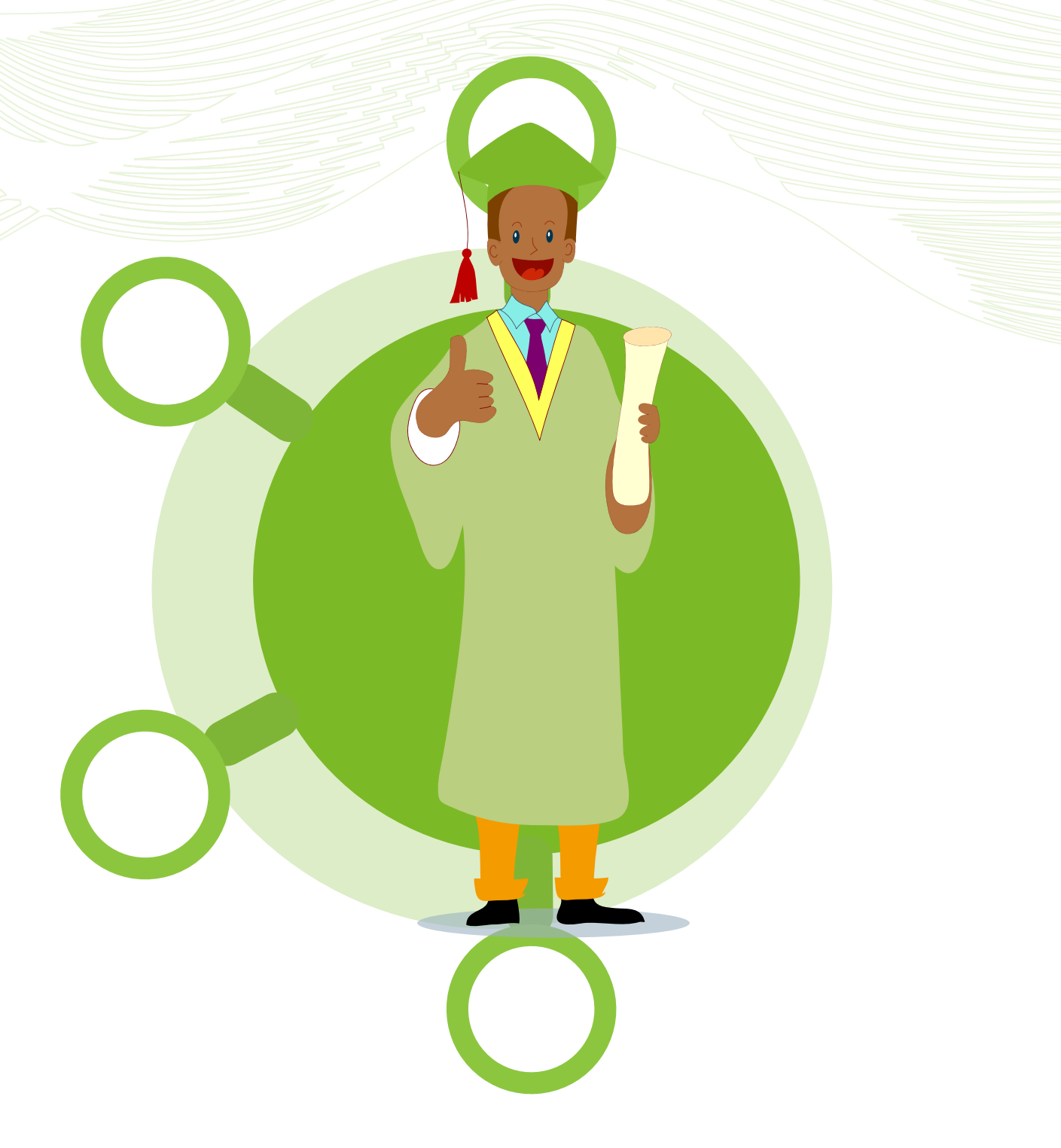

**Recuerda** que, para ingresar al portal estudiantil, te debes loguear con tu usuario y contraseña institucional.

### Para ingresar:

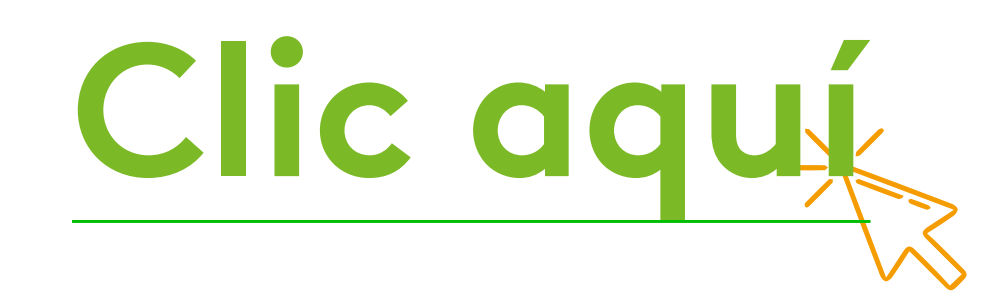

**Dato importante:** tu diploma físico cuenta con impresión de QR y CSV para validaciones online, lo que permite validaciones de título instantáneas y seguras por cualquier persona o autoridad en línea.

### HTTPS://WWW.AREANDINA.EDU.CO/SERVICIOS-ALGRADUADO/INSCRIPCION-A-GRADOS